# **ESPELUX Edu Installation Guide [Mac]**

ESPELUX Edu Download Preparation Materials Please insert the DVD-ROM and Type-A USB to the PC.

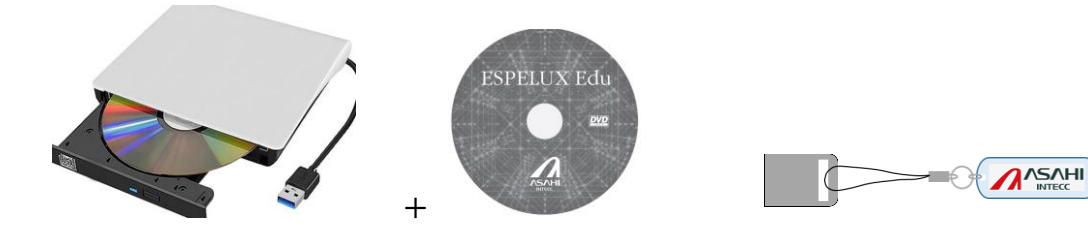

### Step1: Installing CodeMeter Runtime

Please install CodeMeter Runtime (license authentication tool, first time only)

- \*The app cannot be started on a PC on which it is not installed.
- If you change your PC, please be sure to install it for the first time.
- ① Start the installer by double-clicking

[CodeMeter-Runtime-Installer/CodeMeterRuntime-7.60d-mac.dmg]

| < > CodeMeter-Runtime-Installer    | $\equiv \diamond$ |
|------------------------------------|-------------------|
| 名前                                 | ~ 変更日             |
| CodeMeterRuntime-7_60d-mac.dmg     | 2024年4月3日 15:0    |
| CodeMeterRuntime-7_60d-windows.exe | 2024年4月3日 15:0    |

2 Installing

1. Double-click "CmInstall.pkg"

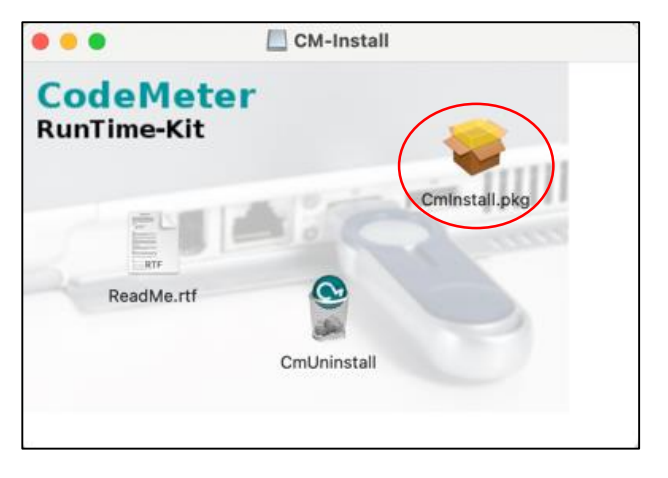

### 2. Click "Continue"

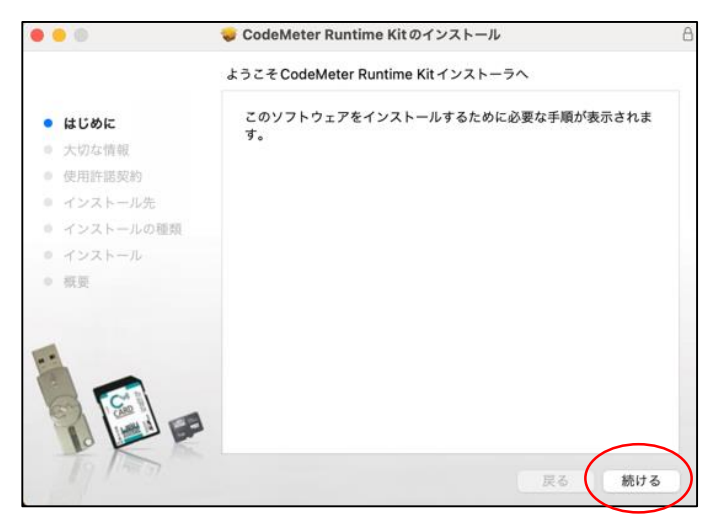

### 3. Click "Continue"

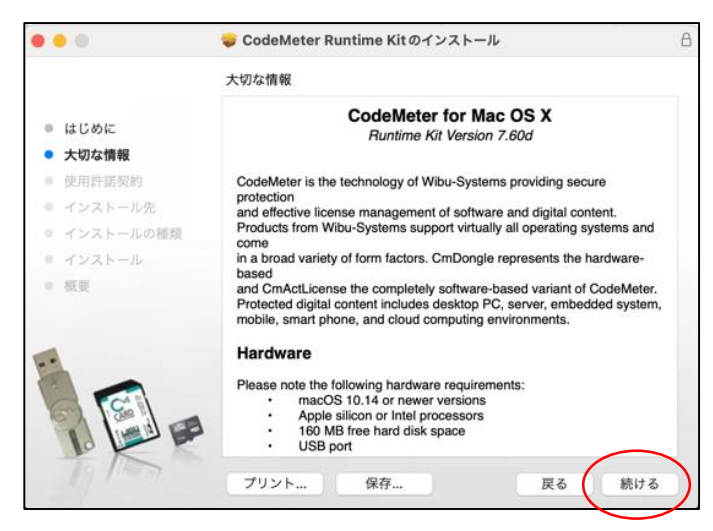

#### 4. Read the license agreement and click "Continue"

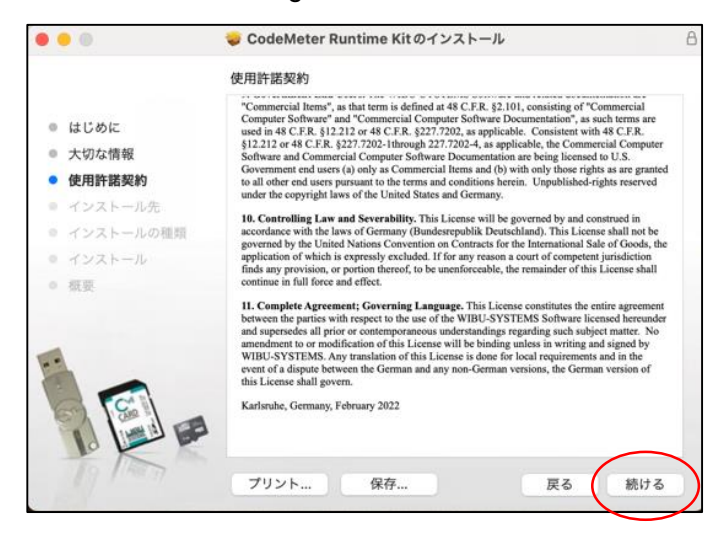

### 5. Click "Agree"

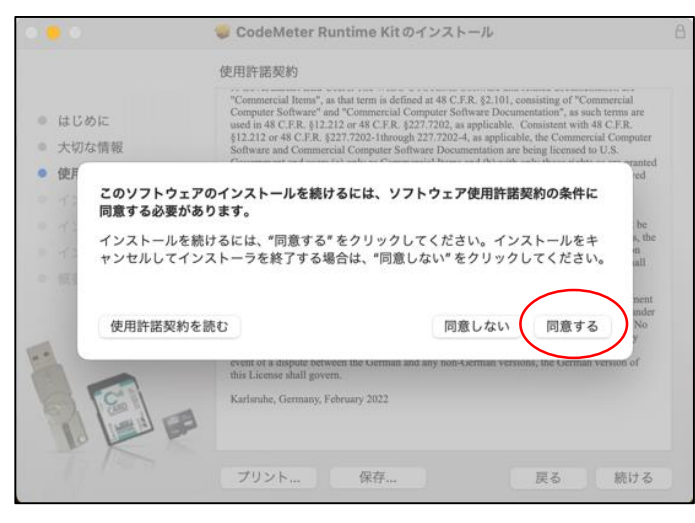

### 6. Click "Continue"

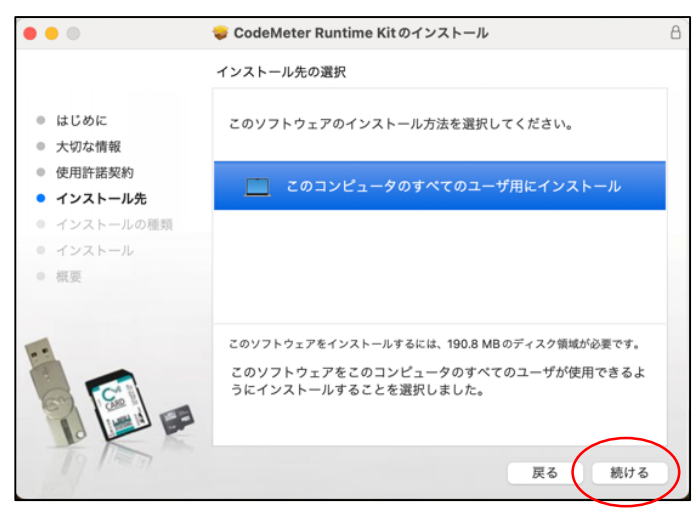

### 7. Click "Install"

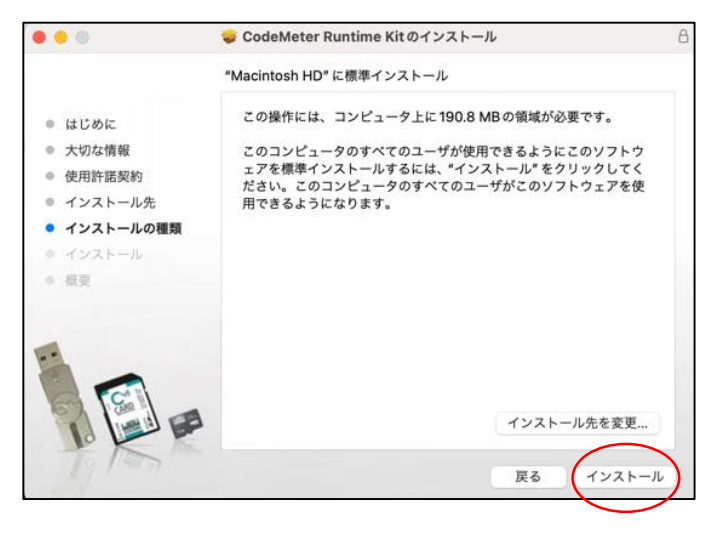

8. Enter the password and click "Software"

Click "Install"

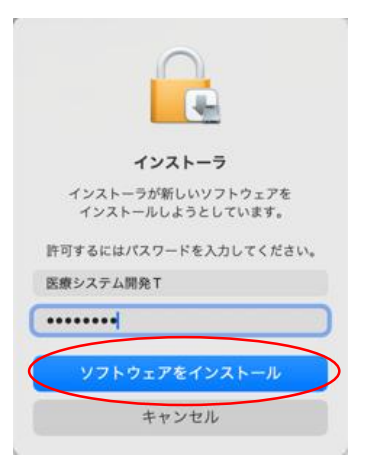

9. When the installation is complete, click "Close"

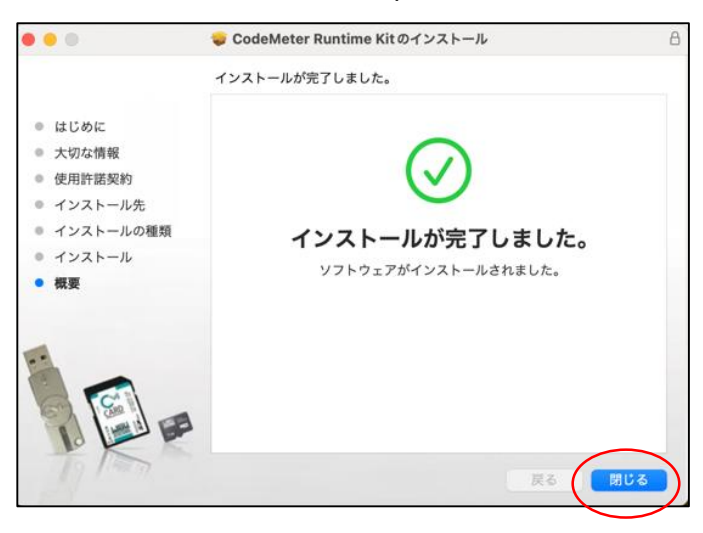

# Step2: Installing ESPELUX Edu

### 1 Double-click the installer

[Mac/ESPELUX-Edu-1\_0\_0.dmg]

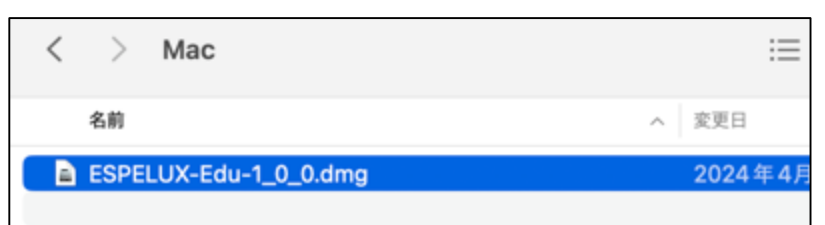

## 2 Put ESPELUX Edu in the Applications folder

## Drag and drop

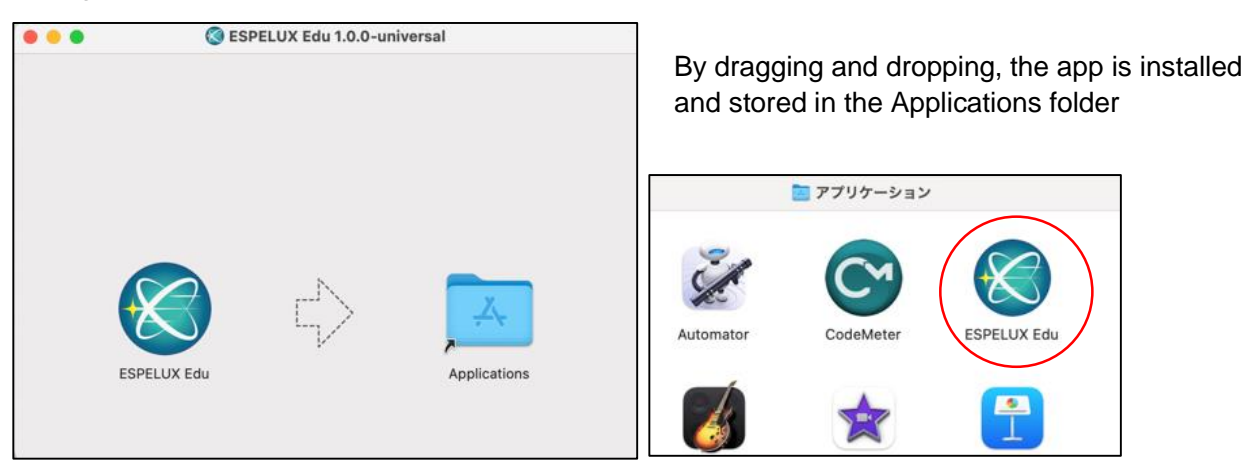

# Step3: Start ESPELUX Edu

You can start ESPELUX Edu by double-clicking it in the Applications folder.

Or search for "ESPELUX Edu" in Spotlight search. You can launch ESPELUX Edu by double-clicking.

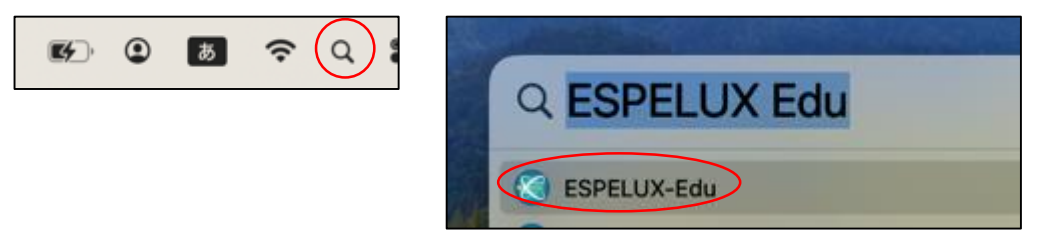

# Important Notes (Frequently Asked Questions)

• Display resolution:

MacOS: 1680×1050 or higher, recommended to be within 1710×1112

• When measuring:

Please measure both View1 and View2 as Ve1.

# **ESPELUX Edu Installation Guide [Windows]**

ESPELUX Edu Download Preparation Materials Please insert the DVD-ROM and Type-A USB to the PC.

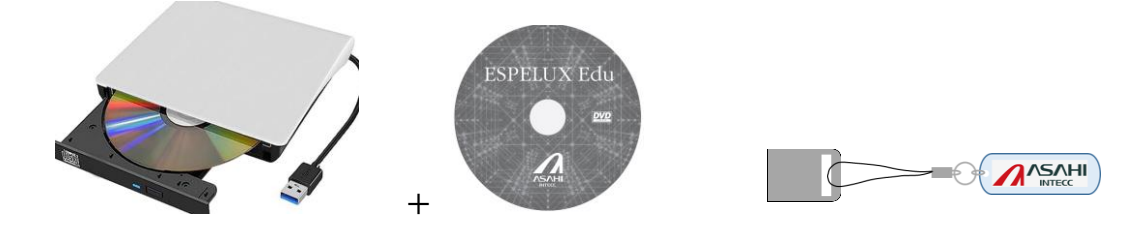

### Step1: Installing CodeMeter Runtime

Please install CodeMeter Runtime (license authentication tool, first time only)

\*The app cannot be started on a PC on which it is not installed.

If you change your PC, please be sure to install it for the first time.

### ① Start the installer by double-clicking

[CodeMeter-Runtime-Installer/CodeMeterRuntime-7.60d-windows.exe]

| <ul> <li>CodeMeter-Runtime-Installer</li> </ul> |           |  |  |  |
|-------------------------------------------------|-----------|--|--|--|
| □ 名前 ^                                          | 更新日時      |  |  |  |
| 📋 CodeMeterRuntime-7_60d-mac.dmg                | 2024/04/0 |  |  |  |
| 🖂 😸 CodeMeterRuntime-7_60d-windows.exe          | 2024/04/0 |  |  |  |

2 Installing

### 1. Click "Next"

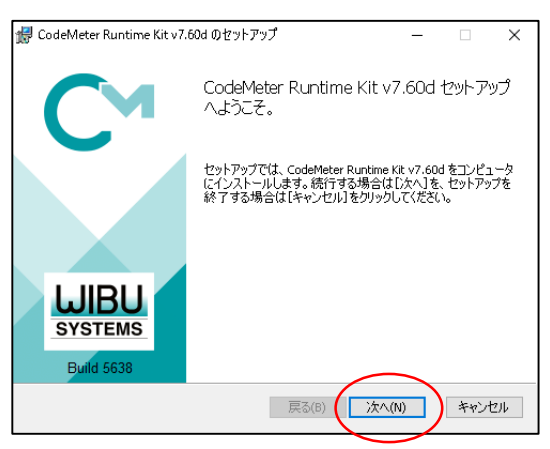

### 2. Please read the license agreement

### Check "I agree" and click "Next"

| 😸 CodeMeter Runtime Kit v7.60d のセットアップ - 🗆 🗙                                                                                                    |   |
|----------------------------------------------------------------------------------------------------|---|
| 使用許諾契約書<br>次の使用許諾契約書を注意深くお読みください。                                                                                                    | 1 |
| CHARTETADBODES。本アドビノへの修正または変更は、WIBO-<br>SYSTEMS が署名した書面によるものでない限り、拘束力を持ちません。本契約の翻訳は、地域の要件に合わせて行われており、ドイツ語版<br>とドイツ語以外のバージョンの間で論争が生じた場合は、本契約のドイ<br>ツ語版が適用されます。 |   |
| カールスルーエ(ドイツ)、2022年2月                                                                                                    |   |
| ED刷(P) 戻る(B) 次へ(N) キャンセル                                                                                                    | ] |

### 3. Click "Next"

| 👘 CodeMeter Runtime K                                 | it v7.60d ወ                                            | ップ                                | _                             |                    | ×  |
|-------------------------------------------------------|--------------------------------------------------------|-----------------------------------|-------------------------------|--------------------|----|
| <b>インストールの種類</b><br>インストールの種類とイ                       | ンストール先フォルダを                                            | を選択してくださ                          | <u>\$(10</u>                  | C                  |    |
| ユーザー名:<br>組織名:                                        | 23126<br>HP Inc.                                       |                                   |                               |                    |    |
| 〇 ユーザー アカウン  <br>CodeMeter Runtii<br>す。ローカル管理:        | <b>、(23126) にインス</b><br>ne Kit v7.60d はあな<br>皆特権は必要ありま | ト <b>ール(F)</b><br>たのユーザー )<br>せん。 | アカウントでのみ利                     | 用可能となり             | ŧ  |
| ●このコンピュータの<br>CodeMeter Runtii<br>べてのユーザーが<br>者特権が必要で | すべてのユーサーに<br>ne Kit v7.60d (は既気<br>川用可能です。インス<br>す。    | インストール(<br>ミでユーザーご。<br>\トール先フォル   | C)<br>とのフォルダにインス<br>レダを変更できます | ストールされ、<br>。ローカル管理 | す  |
|                                                       |                                                        | 戻る(B)                             | 次へ(N)                         | <b>)</b>           | セル |

4. Click "Next"

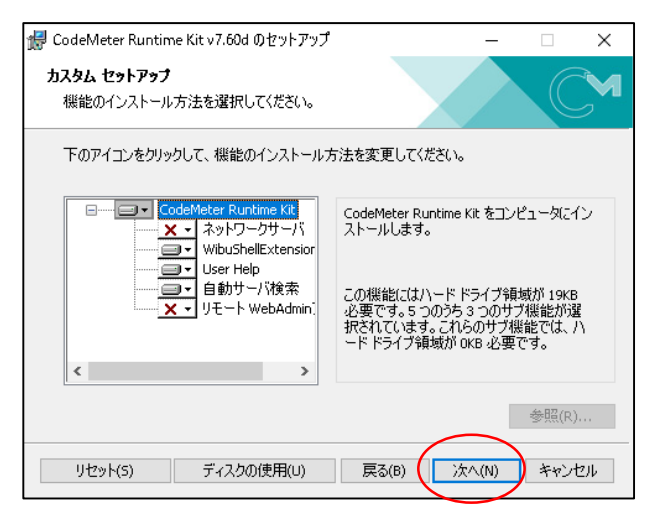

### 5. Click "Install"

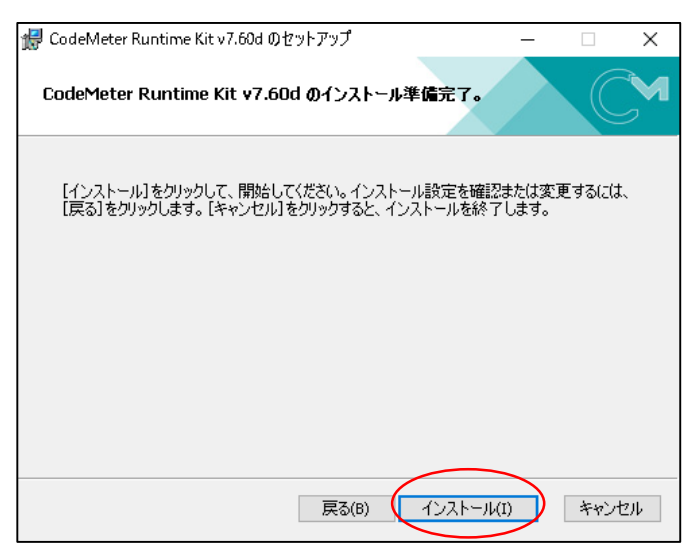

### 6. Click "Finish"

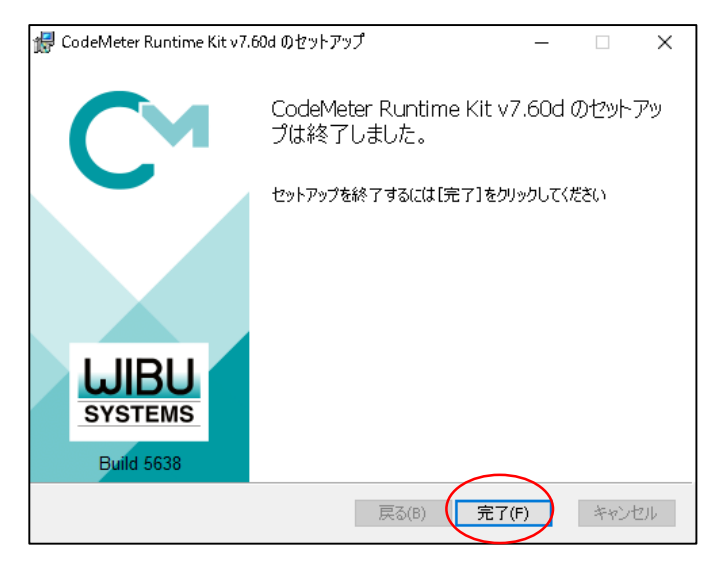

## Step2: Install ESPELUX Edu

① Install by double-clicking the installer

[Windows/ESPELUX-Edu-1\_0\_0.exe]

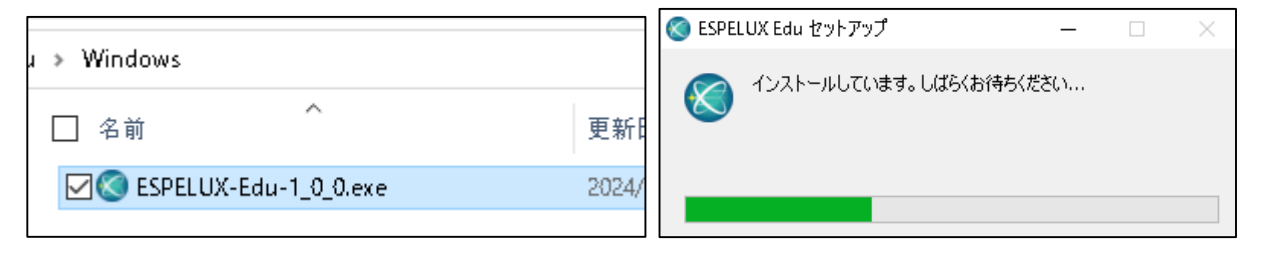

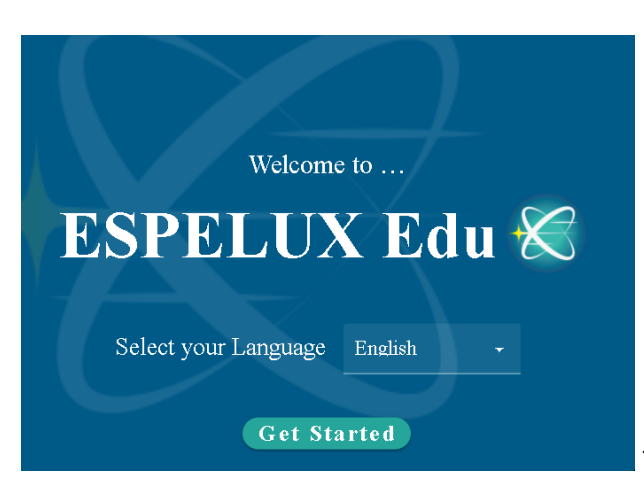

The app will start when the installation is complete.

# Step3: Start ESPELUX Edu

A shortcut will be created on your desktop during the initial installation.

From the second time onward, you can start the shortcut by double-clicking it.

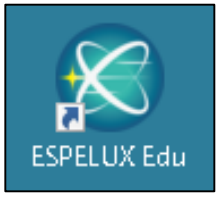

Alternatively, you can search for "ESPELUX Edu" from the start menu and launch it.

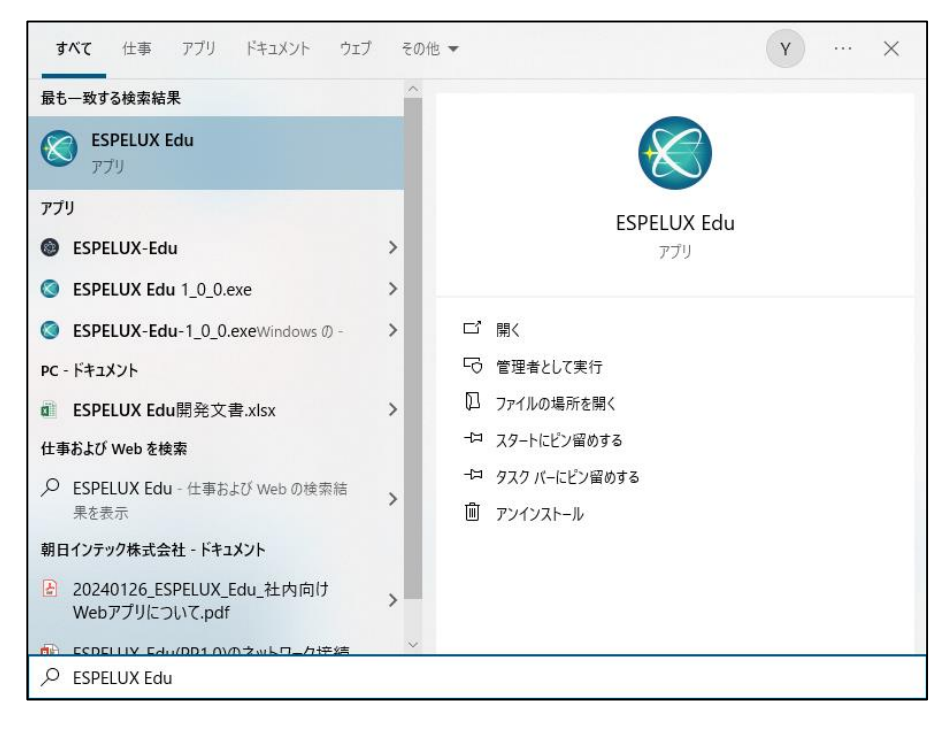

# Important Notes (Frequently Asked Questions)

• Display resolution:

Windows: 1920×1080 (100%) recommended

• When measuring:

Please measure both View1 and View2 as Ve1.